## Anleitung Upload unterschriebener Netzzugangsvertrag Photovoltaik

1) Einstig in das TINETZ Kundenportal und im Widget "Netzzugang" auf "Statusanzeige" klicken

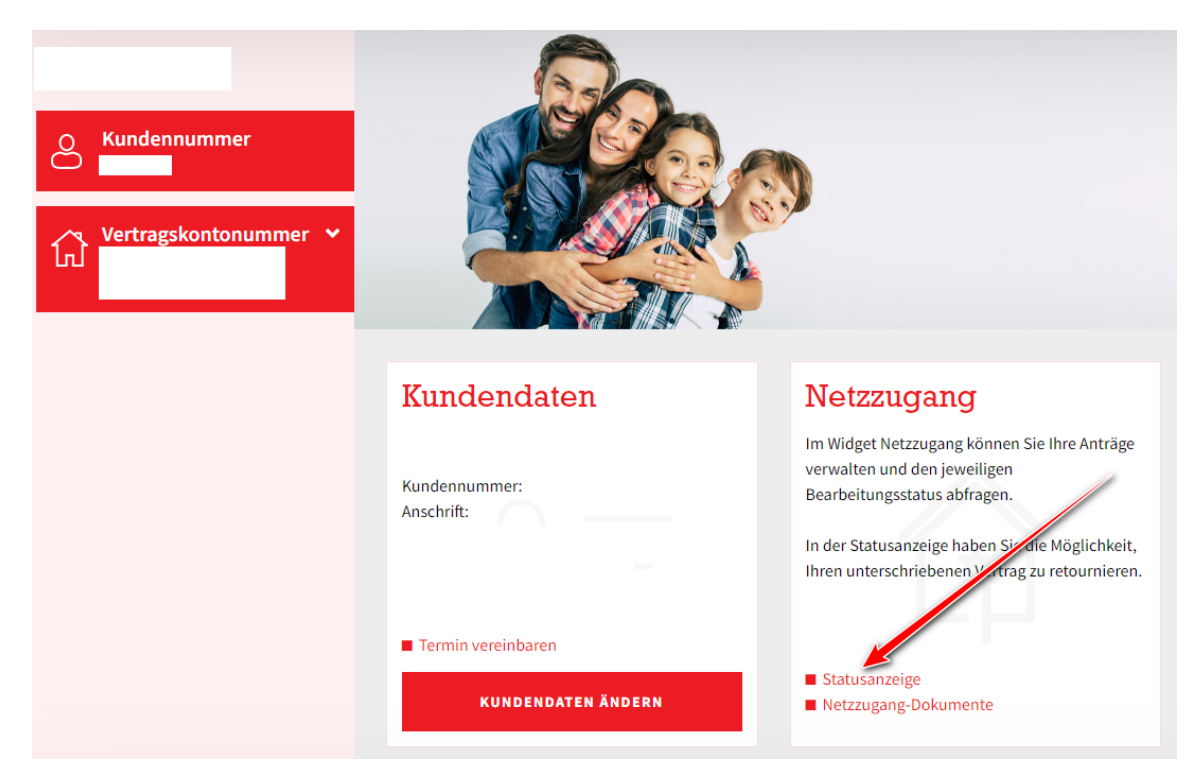

2) Im Bereich "Netzzugang" auf den Button "Upload Angebot" klicken

| Anträge            |                    |              |
|--------------------|--------------------|--------------|
| Antrag             |                    |              |
| Intragsart         | Bearbeitungsstatus | Upload Angeb |
| rzeugungsanlage    | Nicht angegeben    | £            |
| Photovoltaikanlage |                    |              |

3) Im Bereich "Upload Netzzugang" über den Button "Durchsuchen" das unterschriebene Netzzugangsangebot im PDF Format auswählen und über den Button "Dokumente hochladen" hochladen.

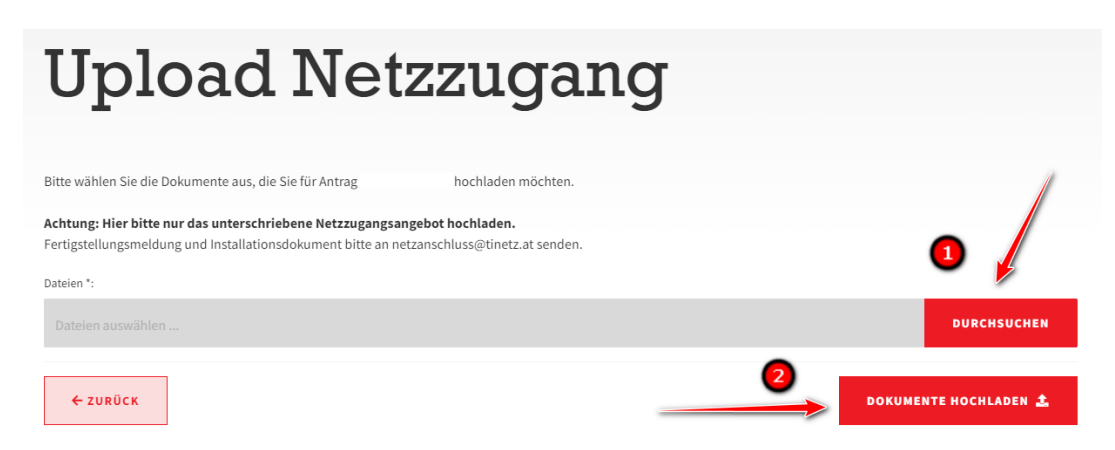

4) Der Erfolgreiche Upload des Dokuments wird bestätigt

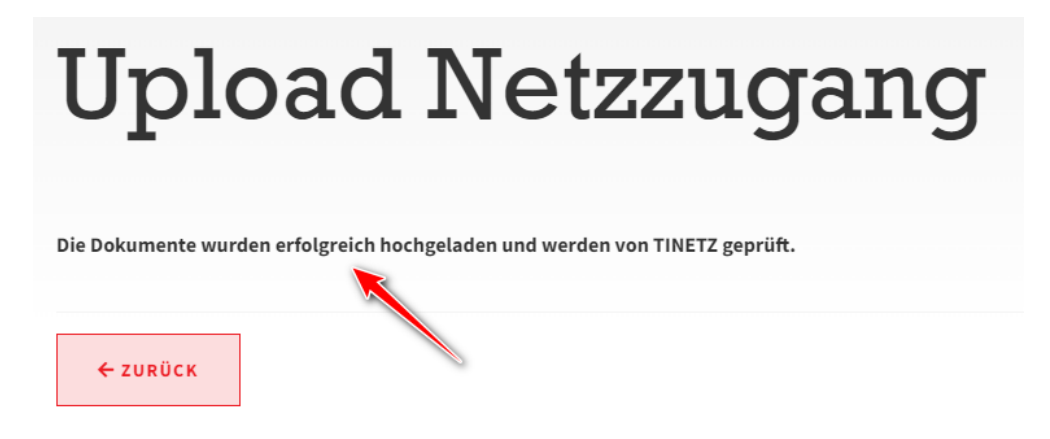

## Wichtige Informationen:

- Bitte sicherstellen, dass das Netzzugangsangebot rechtsgültig unterfertigt ist
- Es sind nur Dateien im Format ".pdf" zum Upload zugelassen
- Fertigstellungsmeldung und Installationsdokument bitte an <u>netzanschluss@tinetz.at</u> senden